# Online Self-Assessment (OSA) zum M.Sc. Angewandte Psychologie: Diagnostik, Beratung und Training

# Anleitung zur Anmeldung, Registrierung und Durchführung

1. Öffnen Sie in Ihrem Internet-Browser zunächst diese Seite:

### https://openmoodle.uni-bielefeld.de/

(Erklärung: OpenMoodle ist die öffentlich zugängliche Moodle-Lernplattform der Universität Bielefeld, um (Online-)Kurse anzulegen und Lernmaterialien für Studierende bereitzustellen, die <u>nicht</u> an der Universität Bielefeld studieren. Falls Sie Ihr Studium an der Universität Bielefeld aufnehmen, wird Moodle Ihnen noch öfter begegnen.)

2. Klicken Sie auf den Link "Login-Seite".

| OpenMoodle Startseite | Support und Hilfe 🗸 – Zu Moodle                                                   | 🕅 Deutsch (de) 🗸 | Login |
|-----------------------|-----------------------------------------------------------------------------------|------------------|-------|
|                       | UNIVERSITÄT<br>BIELEFELD                                                          |                  | <     |
|                       | Willkommen in OpenMoodle!                                                         |                  |       |
|                       | Dies ist die Lernplattform für offene Bildt, gsinhalte der Universität Bielefeld. |                  |       |
|                       | Zur Anmeldung mit Hock mulzugang                                                  |                  |       |
|                       | Weitere Anmeldemöglichkeiten stehen auf der <u>Login-Seite</u> zur Verfürung.     |                  |       |

**Wichtig!** <u>Auch Studierende der Universität Bielefeld</u> müssen sich für die Teilnahme am OSA ein neues Konto anlegen, wobei <u>nicht die Universitäts-E-Mailadresse</u> verwendet werden darf.

3. Auf der folgenden Seite klicken Sie bitte auf den Button "Neues Konto anlegen".

| Uni Bie                                 | lefeld und andere Hochschulen                                                                                                    |
|-----------------------------------------|----------------------------------------------------------------------------------------------------|
|                                         | Zur Anmeldung mit Hochschulzugang                                                                                                    |
| Nutzen Sie<br>Bielefeld ge<br>Deutschen | die Anmeldung mit Hochschulzugang, wenn Sie zur Univ sität<br>shören oder Ihre Institution beim DFN-AAI-Anmeldediere, des<br>Forschungsnetzes teilnimmt. |
| Manue                                   | ller Moodle-Zugang                                                                                                    |
| Melden Sie<br>einen Zuga                | sich hier mit Anmeldename und Kennwort an od erstellen Sie<br>ng über "Neues Konto anlegen".                                                             |
| Anmelo                                  | dename oder E-Mail                                                                                                    |
| Kennw                                   | ort                                                                                                    |
|                                         | Login                                                                                                    |
|                                         | Neues Konto anlegen                                                                                                    |
| Kennwort v                              | ergessen?                                                                                                    |
| Kurse k                                 | können für Gäste offen sein                                                                                                    |
|                                         | Anmelden als Gast                                                                                                    |

4. Im Folgenden erscheint eine Seite mit den Datenschutzbedingungen von Moodle. Scrollen Sie die Seite bis zum Ende und klicken Sie ganz unten rechts auf den Button **"Weiter"** 

Richtlinien und Bestätigungen / Nutzungsbedingungen für OpenMoodle

# OpenMoodle der Universität Bielefeld Nutzungsbedingungen für OpenMoodle Lesen Sie bitte unsere Regelungen zu "Nutzungsbedingungen für OpenMoodle"

Nutzungsbedingungen für die OpenMoodle-Lernplattform der Universität Bielefeld (1.0 vom 10.02.2023). Diese Nutzungsbedingungen gelten für alle Nutzer\*innen der Lernplattform "OpenMoodle" (https://openmoodle.unibielefeld.de). Mit Ihrer Zustimmung sowie mit der weiteren Verwendung der Lernplattform erkennen Sie die Nutzungsbedingungen an.

Details zur Verarbeitung personenbezogener Daten finden Sie in den Datenschutzhinweisen.

#### § 1 Geltungsbereich

**5.** Sie werden auf der nächsten Seite aufgefordert die Datenschutzrichtlinien und Nutzungsbedingungen zu bestätigen. Setzen Sie dafür bitte einen Haken bei:

#### "Ich bestätige "Nutzungsbedingungen für OpenMoodle".

Setzen Sie diesen um in die Datenschutzbedingungen der Lernplattform einzuwilligen und zum OSA zu gelatigen. Hinweis: Die Datenschutzbedingungen von Moodle entsprechen den Datenschutzanforderungen der Universität Bielefeld

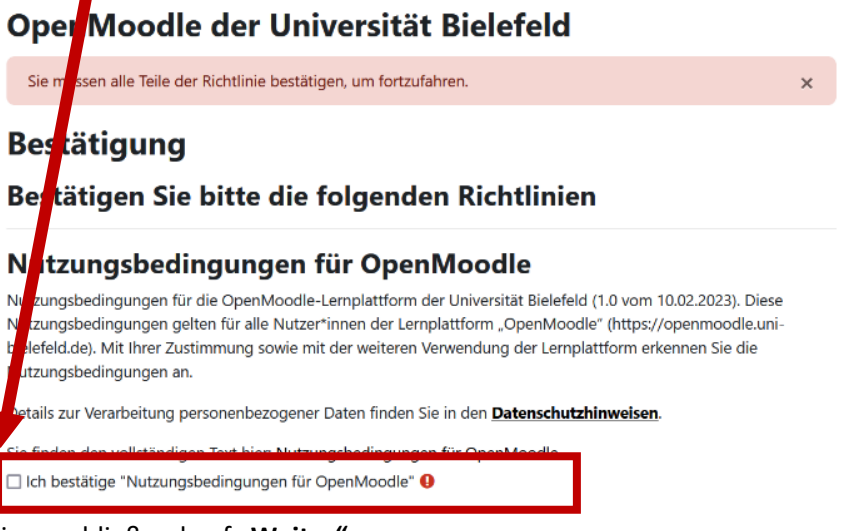

6. Klicken Sie anschließend auf "Weiter".

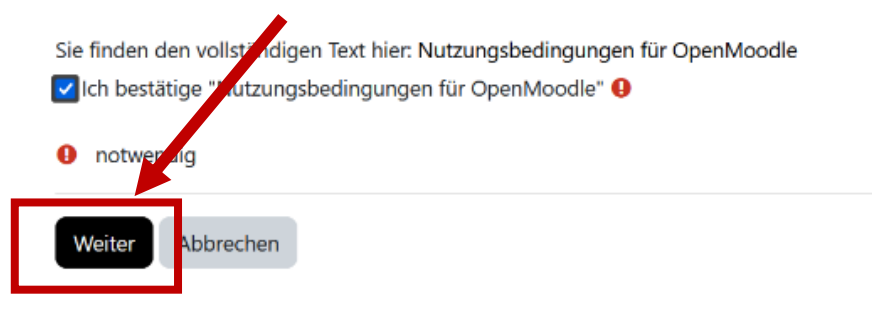

| 7. | Anschließend erscheint eine Eingabemaske      |                                                                                                |
|----|-----------------------------------------------|------------------------------------------------------------------------------------------------|
|    | zur Erstellung Ihres Nutzer*innenkontos.      |                                                                                                |
|    | C C                                           | Neues Nutzerkonto                                                                              |
|    | Füllen Sie die (Pflicht-) Felder mit Ihren    | Anmeldename 9                                                                                  |
|    | persönlichen Angaben aus.                     |                                                                                                |
|    |                                               |                                                                                                |
|    |                                               | Kennwortregein:<br>mindestens 8 Zeichen, 1 Ziffer(n), 1 Kleinbuchstabe(n), 1 Großbuchstabe(n), |
|    | Wichtig! Wenn Sie an der Universität          | 1 Sonderzeichen, z.B. *, -, oder #                                                             |
|    | Bielefeld studieren, geben Sie im Feld        | Kennwort                                                                                       |
|    | "E-Mail-Adresse" NICHT Ihre E-Mailadresse 🔪   |                                                                                                |
|    | der Universität Bielefeld an, d.h. Sie dürfen | E-Mail Adrossa                                                                                 |
|    | sich nicht mit einer Mailadresse mit der      |                                                                                                |
|    | Domäne "@uni-bielefeld.de" registrieren.      |                                                                                                |
|    |                                               | E-Mail-Adresse (wiederholen) 🔒                                                                 |
|    | Nutzen Sie bitte in jedem Fall eine           |                                                                                                |
|    | andere/private Mailadresse.                   |                                                                                                |
|    |                                               |                                                                                                |
|    | Klicken Sie anschließend auf den Button:      | Nachname 🕕                                                                                     |
|    | "Neues Nutzerkonto anlegen".                  |                                                                                                |
|    |                                               | Stadt                                                                                          |
|    |                                               |                                                                                                |
|    |                                               |                                                                                                |
|    |                                               | Land                                                                                           |
|    |                                               | Deutschland 🗢                                                                                  |
|    |                                               | Neues Nutzerkonto anlegen Aubrechen                                                            |
|    |                                               | Notection aniegen Abbrechen                                                                    |
|    |                                               | 1 notwendig                                                                                    |
|    |                                               |                                                                                                |

 Sie werden anschließend aufgefordert, Ihre angegebene E-Mailadresse zu bestätigen.
Bitte loggen Sie sich dazu in Ihren E-Mail Account der angegebenen E-Mailadresse ein und bestätigen Sie Ihre Registrierung über den Link in der entsprechenden Registrierungs-E-Mail.

| OpenMoodle der Universität Bielefeld                                                                                                    |
|----------------------------------------------------------------------------------------------------|
| Um sicherzugehen, dass sich niemand unberechtigt über die von Ihnen angegebene E-Mail anmeldet, wird eine automatische Benachrichtigung an diese Adresse gesendet.  |
| Die Benachrichtigung enthält eine Anleitung, wie Sie Ihre Registrierung bestätigen. Danach sind Sie auf dieser Moodle-Seite registriert und können sofort loslegen. |
| Bei Problemen wenden Sie sich bitte an die Administrator/innen der Website.                                                                                         |
| Weiter                                                                                                    |

Bitte kontrollieren Sie auch Ihren **Spam/Junk-Mail Ordner**, falls Sie im Posteingang keine E-Mail erhalten haben.

9. Nachdem Sie dem Link in der automatischen E-Mail gefolgt sind, werden Sie auf eine Seite im OpenMoodle geleitet.

| OpenMoodle Star | tseite Dashboard Meine Kurse Support und Hilfe - Zu Moodle                                                   | φ ς  | • • • | Bearbeiten 🌒 |
|-----------------|----------------------------------------------------------------------------------------------------|------|-------|--------------|
|                 | Willkommen,                                                                                                  |      |       |              |
|                 | Zeitleiste       Nächste 7 Tage •     Sortiert nach Datum •     Suche nach Aktivitätstyp oder Aktivitätsname |      |       |              |
|                 |                                                                                                    |      |       |              |
|                 | Keine laufenden Kurse                                                                                        |      |       |              |
|                 | Kalender                                                                                                    |      |       |              |
|                 | Alle Kurse 🕈                                                                                                 | rmin |       | 7            |

Um nun zum "Online-Self-Assessment" für den M.Sc. Angewandte Psychologie zu gelangen, müssen Sie sich im letzten Schritt für das OSA selbst einschreiben.

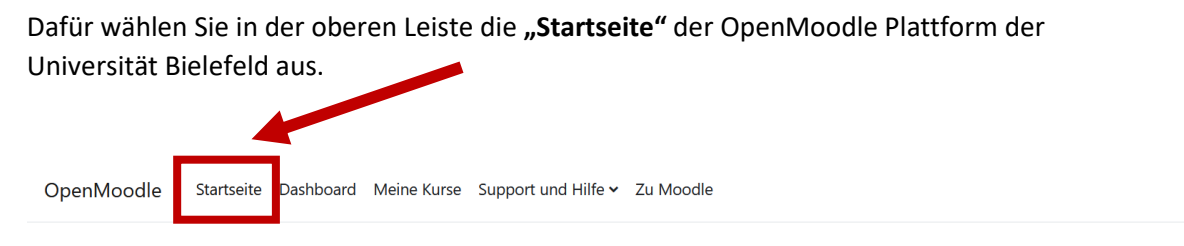

OpenMoodle der Universität Bielefeld

10. Wählen Sie in der Kursliste den Kurs "Online-Self-Assessment M.Sc. Angewandte Psychologie" aus.

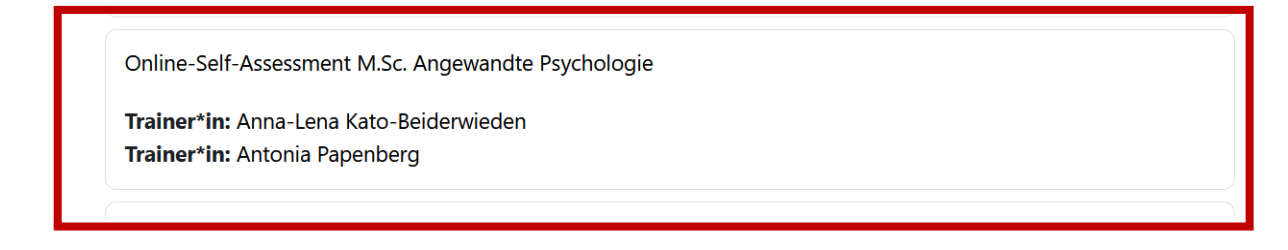

11. Zur Selbsteinschreibung geben Sie bitte den Einschreibeschlüssel: Bielefeld\*OSA\_SoSe

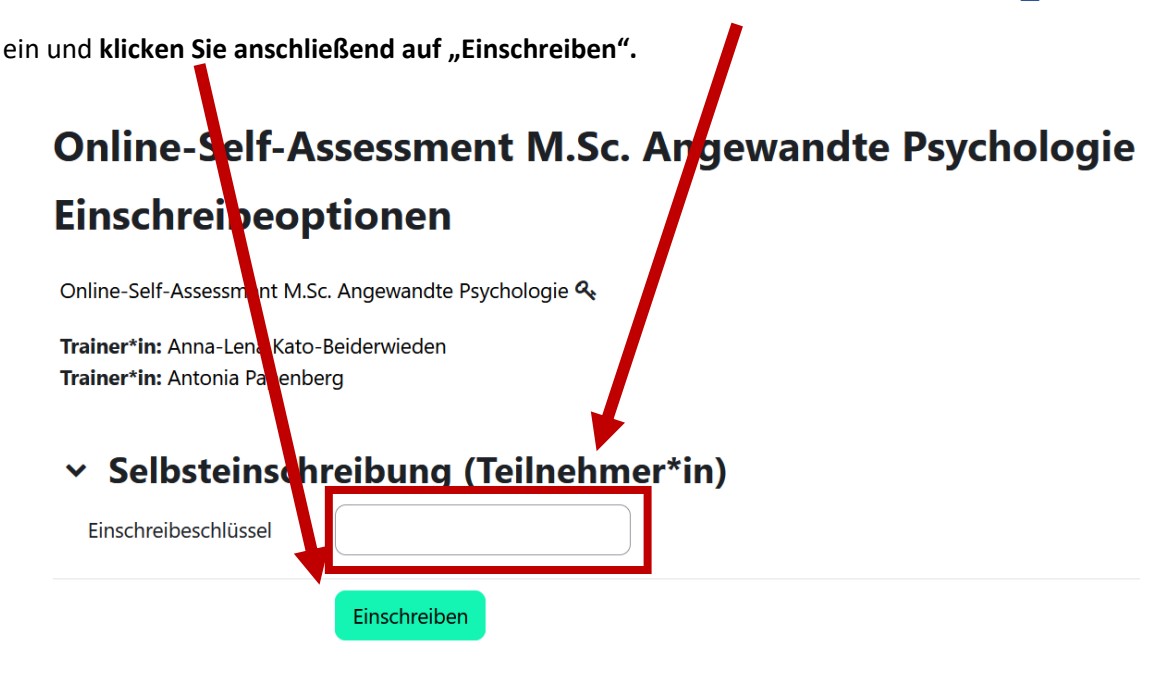

Es erfolgt eine automatische Weiterleitung zum OpenMoodle-Raum des Online-Self-Assessments.

12. Folgen Sie den dort beschriebenen Anweisungen, um das OSA durchzuführen. Sie sollten insgesamt circa 1 ½ Stunden Zeit zur Durchführung einplanen.

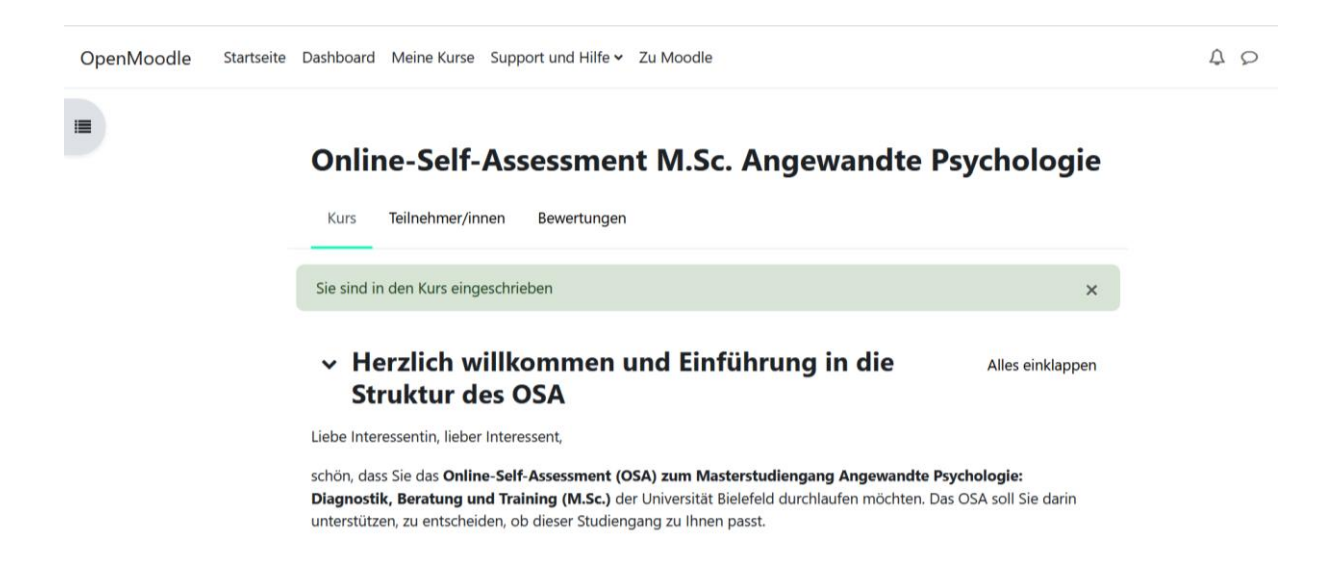

13. Falls Sie das OSA nicht an einem Stück absolvieren, sondern zu einem späteren Zeitpunkt fortsetzen möchten, können Sie sich jederzeit mit Ihren Anmeldedaten über den folgenden Link wieder einloggen:

https://openmoodle.uni-bielefeld.de/login/index.php

14. Melden Sie sich für den OSA OpenMoodle-Kurs an, indem Sie auf die "Login-Seite" gehen.

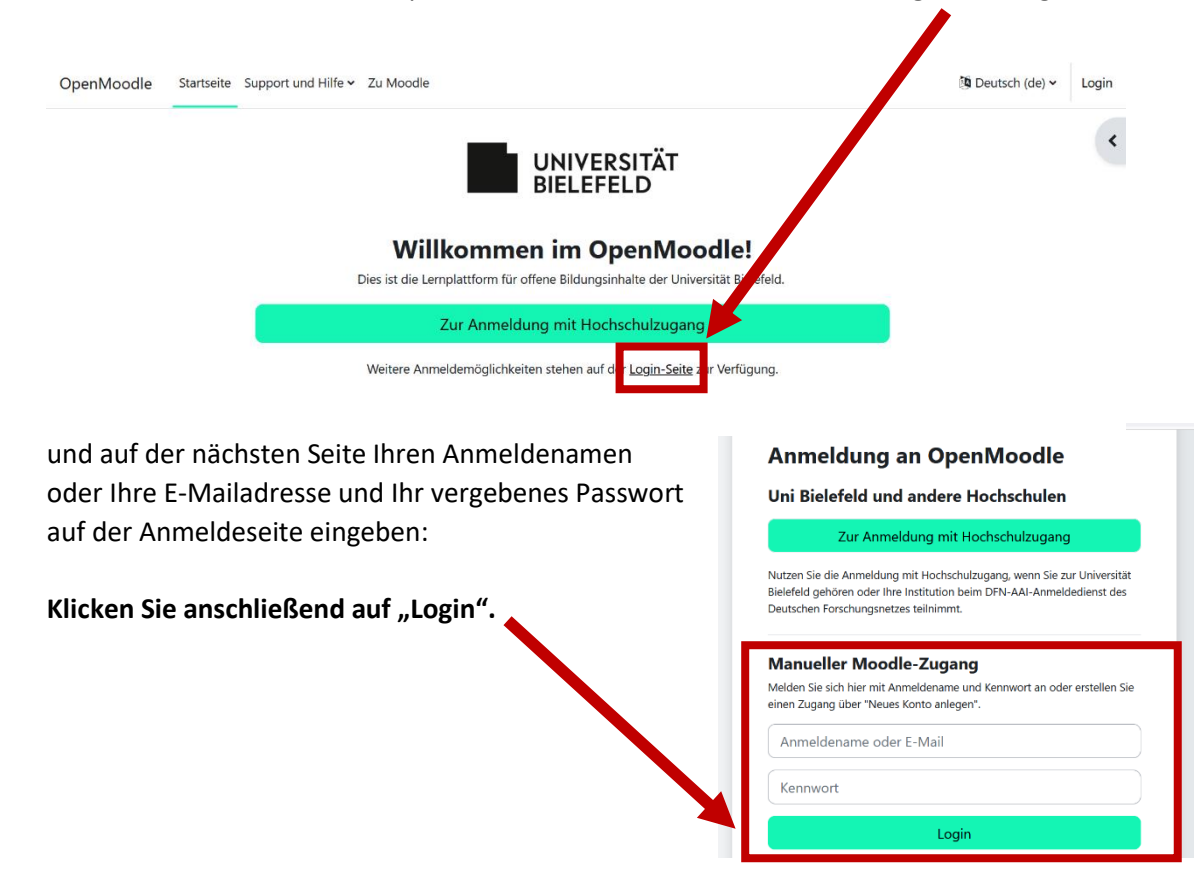

| Das Online-Self-Assessment wird Ihnen dann als aktueller Kurs unter <b>"Meine Kurse"</b><br>angezeigt. Zur Weiterbearbeitung klicken Sie auf <b>"Online-Self-Assessment"</b> . |            |                                                                                  |  |
|----------------------------------------------------------------------------------------------------|------------|----------------------------------------------------------------------------------|--|
| DpenMoodle                                                                                                    | Startseite | Dashboard Meine Kurse support und Hilfe 🗸 Zu Moodle                              |  |
|                                                                                                    |            | Meine Kurse<br>Kursübersicht                                                     |  |
|                                                                                                    |            | Alle 🗸 Suchen                                                                    |  |
|                                                                                                    |            |                                                                                  |  |
|                                                                                                    |            | Online-Self-Assessment M.Sc.<br>Angewandte<br>Öffentliche Kurse und Kursbereiche |  |
|                                                                                                    |            | 0% abgeschlossen                                                                 |  |

 Nach Abschluss des Kurses erhalten Sie das OSA-Zertifikat als Teilnahmebestätigung. Dieses fügen Sie Ihrer Bewerbung an der Universität Bielefeld für den Studiengang M.Sc. Angewandte Psychologie bei.

Sollten Sie Rückfragen oder Probleme mit dem OSA haben, melden Sie sich bitte über die E-Mailadresse: <u>masterauswahl.angewandte.psychologie@uni-bielefeld.de</u> bei uns.

Wir wünschen Ihnen viel Erfolg!